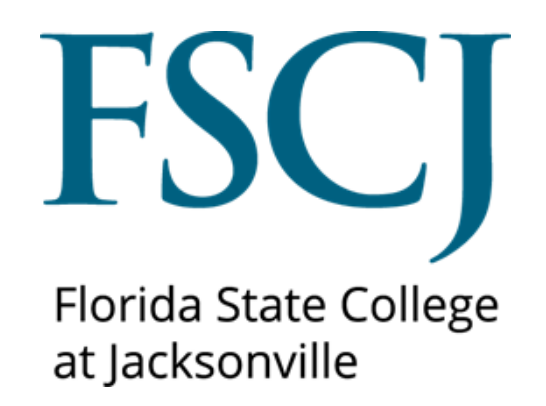

# PeopleSoft Campus Solutions Viewing Test Scores

Created 11/8/17

This document is subject to further edits, corrections and/or modifications

| Canl | othe |
|------|------|
| COH  | ents |
|      |      |

| View Test Scores                               |
|------------------------------------------------|
| Viewing Checklist                              |
| Understanding Student Groups7                  |
| Understanding Student Milestones               |
| Understanding Test Scores Orion vs. PeopleSoft |
| Conversion Mapping8                            |
| ACT                                            |
| ATBC                                           |
| CASAS                                          |
| СРТ9                                           |
| CPTL9                                          |
| EAPC9                                          |
| FCAT10                                         |
| FCAT2                                          |
| PERT10                                         |
| SAT10                                          |
| TABE                                           |

# View Test Scores

# Navigation

- Log into MyFSCJ.
- Go to Main Menu >Campus Solutions>Campus Community>Student Services
   Center
- Enter the Student ID in the **ID field**.

| Favorites - Main Me                         | nu •  Campus Solutions •  Campus Community •  Student Services Center                         |  |  |  |  |  |  |
|---------------------------------------------|-----------------------------------------------------------------------------------------------|--|--|--|--|--|--|
| my.fscj.edu                                 |                                                                                               |  |  |  |  |  |  |
|                                             | Employees Resources Help Center                                                               |  |  |  |  |  |  |
| FLORIDA<br>STATE COLLEGE<br>AT JACKSONVILLE |                                                                                               |  |  |  |  |  |  |
| Student Services Cer                        | Student Services Center                                                                       |  |  |  |  |  |  |
| Enter any mormation yourn                   | Inter any information you have and click Search. Leave fields blank for a list of all values. |  |  |  |  |  |  |
| Find an Existing Value                      |                                                                                               |  |  |  |  |  |  |
| Search Criteria                             |                                                                                               |  |  |  |  |  |  |
| ID: begins with                             | ✓ 9500650                                                                                     |  |  |  |  |  |  |
| Campus ID: begins with                      |                                                                                               |  |  |  |  |  |  |
| National ID: begins with                    |                                                                                               |  |  |  |  |  |  |
| Last Name: begins with                      |                                                                                               |  |  |  |  |  |  |
| First Name: begins with                     | ×                                                                                             |  |  |  |  |  |  |
| Case Sensitive                              |                                                                                               |  |  |  |  |  |  |
|                                             |                                                                                               |  |  |  |  |  |  |
| Search Clear                                | Basic Search 📕 Save Search Criteria                                                           |  |  |  |  |  |  |

• Choose the **Admissions Tab** and scroll down to the "Test Summary" area to view test scores.

| Favorites  Main                              | Menu                                 | Campus Community 🗸 🚿             | Student Servic | es Center                 |
|----------------------------------------------|--------------------------------------|----------------------------------|----------------|---------------------------|
| my.fscj.edu                                  |                                      |                                  |                |                           |
|                                              | Employees Resources                  | Help Center                      |                |                           |
| FLORIDA<br>STATE COLLEGE<br>AT JACKSONVILLET |                                      |                                  |                |                           |
| Test Results                                 | ID                                   | 9500650                          |                |                           |
| student center gen                           | eral info admissions transfer credit | academics finances               | financial aid  |                           |
| Institution / Ca                             | reer / Application Nbr / Program     |                                  | edit appl      | ication data              |
| ESCJ1 - FSCJ1                                | e Credit                             | Application Nbr:<br>Program Nbr: | 00187945<br>0  |                           |
| 00187945                                     |                                      | Program Status:                  | Applicant      | as of 04/03/2017          |
| <u>2YFA</u>                                  | <u>- Associate Program</u>           | Program:                         | 2YFA           | Associate Program         |
|                                              |                                      | Plan:                            | <u>2121</u>    | Cardiovascular Technology |

| Image: Construction of the second second |   |                          | Filter data by Operator Value |      |            |               |                 |               |                   |                   |  |
|----------------------------------------------------------------------------------------------------|---|--------------------------|-------------------------------|------|------------|---------------|-----------------|---------------|-------------------|-------------------|--|
| filter     show all       Test Results     Dersonalize   View All   P                                                                                                    |   |                          |                               |      |            |               |                 |               |                   |                   |  |
|                                                                                                    | t | 1-2 of 2 🖸 Last          | First 🚺                       |      |            | nalize   Viev | Persor          | 11            | show a            | filter<br>Test Re |  |
| Test         Test         Letter         Percentile         Test Date         Data         Date           Component         Score         Score         Percentile         Test Date         Acad Level         Data         Date                                                                                                    |   | ata Date<br>ource Loaded | l Level Da                    | Acad | Test Date  | Percentile    | Letter<br>Score | Test<br>Score | Test<br>Component | Test ID           |  |
| PERT MATH 75.00 01/22/2016 12th Grade PRT 04/03/2013                                                                                                    | 7 | RT 04/03/2017            | Grade PR                      | 12th | 01/22/2016 |               |                 | 75.00         | MATH              | PERT              |  |
| PERT READ 145.00 01/22/2016 12th Grade PRT 04/03/201                                                                                                    | 7 | RT 04/03/2017            | Grade PR                      | 12th | 01/22/2016 |               |                 | 145.00        | READ              | PERT              |  |

• In the Test Results header, you have the option of sorting the test scores listed by any of the column headers, such as Test ID, Description, Score, Test Date, Data Source, or Date Loaded.

| Test Sun                  | est Summary edit student           |                        |                           |                             |                                        |      |                         |                                |                               |  |
|---------------------------|------------------------------------|------------------------|---------------------------|-----------------------------|----------------------------------------|------|-------------------------|--------------------------------|-------------------------------|--|
| Filter dat                | a by                               |                        | Operat                    | or Value                    |                                        |      |                         |                                |                               |  |
|                           |                                    | ~                      | , I                       | ~                           | 31                                     |      |                         |                                |                               |  |
| filter                    | show a                             | all                    |                           |                             |                                        |      |                         |                                |                               |  |
|                           |                                    |                        |                           |                             |                                        |      |                         |                                |                               |  |
|                           |                                    |                        |                           |                             |                                        |      |                         |                                |                               |  |
| Test Re                   | sults                              |                        | Persor                    | 1alize   Viev               | v All   🖾                              |      | First                   | <b>1-2</b> a                   | of 2 🗖 Last                   |  |
| Test Re                   | sults<br>Test                      | Test                   | Persor<br>Letter          | alize   Viev<br>Percentile  | v All   🗖  <br>Test Date               | Acad | First                   | 1-2 o                          | of 2 D Last                   |  |
| Test Re<br>est ID         | sults<br>Test<br>Component         | Test<br>Score          | Persor<br>Letter<br>Score | nalize   Viev<br>Percentile | v All   🗖  <br>Test Date               | Acad | First<br>Level          | 1-2 o<br>Data<br>Source        | of 2 D Last<br>Date<br>Loaded |  |
| Test Re<br>Test ID<br>ERT | sults<br>Test<br>Component<br>MATH | Test<br>Score<br>75.00 | Persor<br>Letter<br>Score | nalize   View<br>Percentile | • All   🗖  <br>Test Date<br>01/22/2016 | Acad | First<br>Level<br>Grade | 1-2 o<br>Data<br>Source<br>PRT | Date<br>Loaded<br>04/03/2017  |  |

- **Test ID** Indicates the type of test reported.
- **Description** Indicates the component of the reported test.
- **Score** Indicates the individual's score for the test or component of the test taken.
- Test Date Indicates the date that the test was taken.
- **Data Source –** Indicates the source that provided the test results.
- **Date Loaded** –Indicates the date that the test scores were entered into the system.

| Filter  | data by           |               |                 | v perator V | alue       |        |       |                | -              |  |
|---------|-------------------|---------------|-----------------|-------------|------------|--------|-------|----------------|----------------|--|
| filt    | er show a         | all           |                 |             | •          |        |       |                |                |  |
| Test Re | sults             |               | Perso           | nalize Viev | w All   🗖  |        | First | 🛛 1-3 c        | of 3 🖻 Last    |  |
| Test ID | Test<br>Component | Test<br>Score | Letter<br>Score | Percentile  | Test Date  | Acad   | Level | Data<br>Source | Date<br>Loaded |  |
| АСТ     | ENGL              | 10.00         |                 |             | 12/07/2016 | Unkno  | own   | ACT            | 04/03/2017     |  |
| PERT    | MATH              | 75.00         |                 |             | 01/22/2016 | 12th ( | Grade | PRT            | 04/03/2017     |  |
| PERT    | READ              | 145.00        |                 |             | 01/22/2016 | 12th ( | Grade | PRT            | 04/03/2017     |  |

Click the arrow to Zoom Test Results. Click the Datasheet to download test results. Use the **Filter data by** option to view specific Test ID's or Test Dates.

# Viewing Checklist

Navigation-Option 1:

- Go to Main Menu> Campus Solutions> Campus Community>Checklists>Peron Checklists>Person Checklist Summary
- Enter the desired information into the **ID** or name fields. Click the **Search** button.

| Favorites -              | Main Menu 👻                                                                                   | > Campus Se   | olutions -      | Campus Comr | nunity 🚽 🕥 Che | klists - > Persor | n Checklists 👻 🚿 | Person Checklist  | Summary |  |
|--------------------------|-----------------------------------------------------------------------------------------------|---------------|-----------------|-------------|----------------|-------------------|------------------|-------------------|---------|--|
| T avontes +              | Wall Wend +                                                                                   | > Campus Or   |                 | Campus Com  |                |                   |                  | T erson oneclaist | ounnary |  |
| my.fscj.edu              |                                                                                               |               |                 |             |                |                   |                  |                   |         |  |
|                          |                                                                                               | Employees     | Faculty         | Students    | Resources      | Help Center       |                  |                   |         |  |
|                          |                                                                                               |               |                 |             |                |                   |                  |                   |         |  |
| Person Checklist Summary |                                                                                               |               |                 |             |                |                   |                  |                   |         |  |
| Enter any inform         | Enter any information you have and click Search. Leave fields blank for a list of all values. |               |                 |             |                |                   |                  |                   |         |  |
| Find an Exist            | Find an Existing Value                                                                        |               |                 |             |                |                   |                  |                   |         |  |
| Search Crite             | ria                                                                                           |               |                 |             |                |                   |                  |                   |         |  |
|                          |                                                                                               |               |                 |             |                |                   |                  |                   |         |  |
| ID: be                   | gins with 🗸 🏼                                                                                 | 9001          | ×               |             |                |                   |                  |                   |         |  |
| Campus ID: be            | egins with 🗸                                                                                  |               |                 |             |                |                   |                  |                   |         |  |
| National ID: be          | egins with 🗸                                                                                  |               |                 |             |                |                   |                  |                   |         |  |
| Last Name: be            | egins with 🗸                                                                                  |               |                 |             |                |                   |                  |                   |         |  |
| First Name: be           | egins with 🗸                                                                                  |               |                 |             |                |                   |                  |                   |         |  |
| Case Sensit              | ive                                                                                           |               |                 |             |                |                   |                  |                   |         |  |
|                          |                                                                                               |               |                 |             |                |                   |                  |                   |         |  |
| Search                   | Clear Basic S                                                                                 | Search 📑 Save | Search Criteria | l           |                |                   |                  |                   |         |  |

- Enter a **Function** and **Responsible ID**. Alternatively, you could leave these fields blank to view all checklist items associated with your security access.
- For this purpose, view Checklist item *APLACE-Assessment/Placement-Credit* or *APLAC2-AssessmentPlacement-Workforce*.

| Favorites - Main Menu -     | > Campus Solution              | ns 👻 > Campus Community         | 🔹 > Checkl | ists 🔻 🕥 Per | rson Checklists 👻 > Person Checklist Summary |
|-----------------------------|--------------------------------|---------------------------------|------------|--------------|----------------------------------------------|
| my.fscj.edu                 |                                |                                 |            |              |                                              |
|                             | Employees Fa                   | aculty Students R               | esources   | Help Center  |                                              |
|                             |                                |                                 |            |              |                                              |
| Checklist Summary Opera     | ator 3C <u>G</u> roups Summary |                                 |            |              |                                              |
| Blue Wave                   |                                | 9999001                         |            |              |                                              |
| Selection Criteria          |                                |                                 |            |              |                                              |
| Function                    |                                |                                 |            | ≌ 🖻 🤅        | Ē                                            |
| Checklist Type Checklist    | t Responsible ID               | Status                          |            | Search       |                                              |
| Search Results              |                                |                                 |            |              |                                              |
| Status Institution and Func | ction (IIII)                   |                                 | _          |              |                                              |
| Checklist Iter              | m                              | Description                     | Due Date   | Item Status  |                                              |
| Edit View APLACE            |                                |                                 | 04/18/2018 |              |                                              |
| Edit View APLACE AP         | PLACE                          | Assessment/Placement-<br>Credit | 04/18/2018 | Completed    |                                              |
| Edit View ARESI             |                                |                                 | 04/17/2018 |              |                                              |
| Edit View ARESI AR          | RESI                           | Declaration of Residency        | 04/17/2018 | Initiated    |                                              |

Navigation-Option 2:

- Click the Main Menu> Campus Solutions> Campus Community>Student Services Center
- Enter the desired information into the **ID** or name fields. Click the **Search** button.
- Select the **General Info** tab.
- In the Initiated Checklists section locate the **Review Checklist Summary** button and select the link of the *APLACE-Assessment/Placement-Credit* checklist item.

|                                                                                                    | 0.1.1                                                                                |                                                                                                    |        |
|----------------------------------------------------------------------------------------------------|--------------------------------------------------------------------------------------|----------------------------------------------------------------------------------------------------|--------|
| Favorites - Main Menu -                                                                                                | > Campus Solutions ->                                                                | Campus Community -> Student Services (                                                                   | Center |
| my.fscj.edu                                                                                                    |                                                                                      |                                                                                                    |        |
|                                                                                                    | Employees Faculty                                                                    | Students Resources Help Cen                                                                              | ıter   |
| FLORIDA<br>STATE COLLEGE<br>AT JACKDOWNILL <sup>®</sup>                                                                |                                                                                      |                                                                                                    |        |
| Blue Wave                                                                                                    | ID:                                                                                  | 9999001                                                                                                  |        |
| student center general info                                                                                            | admissions transfer credit                                                           | academics finances financial aid                                                                         |        |
| <u>Service Indicators</u><br><u>Student Groups</u><br><u>National ID</u><br><u>Addresses</u><br><u>Email Addresses</u> | <u>Initiated Checklists</u><br><u>Personal Data</u><br><u>Names</u><br><u>Phones</u> | COLLAPSE ALL<br>EXPAND ALL                                                                               |        |
|                                                                                                    |                                                                                      | edit service indicators                                                                                  | -      |
| No consist indicators from                                                                                             |                                                                                      |                                                                                                    |        |
| No service indicators foun                                                                                             | u.                                                                                   | Go to top                                                                                                |        |
|                                                                                                    | -                                                                                    | review checklist summary                                                                                 |        |
| Filter data by                                                                                                    | Value Value V                                                                        |                                                                                                    |        |
| Checklists                                                                                                    |                                                                                      | View All First 🚺 1-3 of 3 D Last                                                                         |        |
| Function Checklist                                                                                                    | Institu                                                                              | tion Variable Data                                                                                       |        |
| ADMP <u>APLACE -</u><br>Assessmen<br><u>Credit</u>                                                                     | FSCJ1<br>ht/Placement-                                                               | Academic Career: CLK<br>Student Career Nbr: 0<br>Application Nbr: 00189371<br>Application Program Nbr: 0 |        |
| Checklist                                                                                                    | Items                                                                                |                                                                                                    |        |
| Function Checklist                                                                                                    | Institut                                                                             | ion Variable Data                                                                                        |        |
| ADMP ARESI - D<br>Residency                                                                                            | eclaration of FSCJ1                                                                  | Academic Career: CLK<br>Student Career Nbr: 0<br>Application Nbr: 00189371<br>Application Program Nbr: 0 |        |
| Checklist                                                                                                    | Items                                                                                |                                                                                                    |        |

• Follow the same instructions provided in Option 1 navigation.

# Understanding Student Groups

Student groups enable you to set up groups (such as Athlete) and assign these groups to individuals. Then you can perform actions (such as run reports and processes) on a group, which affects all of the individuals in the group. Assignment of a student to a particular Student Group can happen manually one student at a time, through population selection for a group of students all at once, and/or through batch assignment based on triggers or otherwise scheduled in the system. Some Student Groups are similar to Orion Special Designators (e.g. Dual Enrollment, Athletes, and Complete Florida). Others represent processes and procedures that are facilitated by identifying students in Groups, such as Transient – Summer and Dev Ed Exempt – Active Duty Military. Additionally, Student Groups are very similar to Orion Special Designators. See the *Viewing-Entering Student Groups* training document under Student Records on the training website for additional information.

### **Student Groups related to Testing and Assessment:**

- Students who quality for the SB1720 exemption will be placed into one of the following Student Groups: **DVAD**-Dev Ed Military or **DVHS**-Dev Ed High School.
- When the electronic test load process sends out a request, students are placed in a PERT-Pert Test Score Requested or ATS-ACT/SAT Test Score requested Student Group.

# Understanding Student Milestones

**Milestones** are non-course related but vital requirements a student must complete toward degree progress in order to graduate. See the *Viewing-Entering Milestones* training document under Student Records on the training website for additional information.

**Student Milestones related to Testing and Assessment:** Students who quality for a TABE Waiver will be given the milestone TABE WAIVR.

# Understanding Test Scores in Orion vs. PeopleSoft

# Conversion Mapping

**Note:** Prospects and unpaid applicants were excluded from the Orion to PeopleSoft data conversion.

### ACT

| Orion-Test Type | Orion-Test Form | Orion-Sub Tst | PS-Test ID | PS-Test Component |
|-----------------|-----------------|---------------|------------|-------------------|
| ACT             | None            | ТС            | ACT        | СОМР              |
| ACT             | None            | EN            | ACT        | ENGL              |
| ACT             | None            | None          | ACT        | EW                |
| ACT             | None            | MA            | ACT        | MATH              |
| ACT             | None            | RE            | ACT        | READ              |
| ACT             | None            | SR            | ACT        | SCIRE             |
| ACT             | None            | None          | ACT        | WR                |
| ACT             | None            | A1,A2,A3,A4   | ACT        | MAHS              |

### ATBC

| Orion-Test Type | Orion-Test Form | Orion-Sub Tst | PS-Test ID | PS-Test Component |
|-----------------|-----------------|---------------|------------|-------------------|
| ATBC            | None            | SS            | ATBC       | ENGL              |
| ATBC            | None            | AR            | ATBC       | MAARI             |
| ATBC            | None            | RC            | ATBC       | READ              |

### CASAS

| Orion-Test Type | Orion-Test Form | Orion-Sub Tst | PS-Test ID | PS-Test Component |
|-----------------|-----------------|---------------|------------|-------------------|
| CASA            | 27R,027R        | 95            | CASAS      | 27R               |
| CASA            | 28R,028R        | 95            | CASAS      | 28R               |
| CASA            | 31R,031R        | 95            | CASAS      | 31R               |
| CASA            | 32R,032R        | 95            | CASAS      | 32R               |
| CASA            | 33R,033R        | 95            | CASAS      | 33R               |
| CASA            | 34R,034R        | 95            | CASAS      | 34R               |
| CASA            | 35R,035R        | 95            | CASAS      | 35R               |
| CASA            | 36R,036R        | 95            | CASAS      | 36R               |
| CASA            | 37R,037R        | 95            | CASAS      | 37R               |
| CASA            | 38R,038R        | 95            | CASAS      | 38R               |
| CASA            | 51L,051L        | 96            | CASAS      | 51L               |
| CASA            | 52L,052L        | 96            | CASAS      | 52L               |
| CASA            | 53L,053L        | 96            | CASAS      | 53L               |
| CASA            | 54L, 054L       | 96            | CASAS      | 54L               |
| CASA            | 55L, 055L       | 96            | CASAS      | 55L               |
| CASA            | 56L,056L        | 96            | CASAS      | 56L               |
| CASA            | 81L, 081L       | 96            | CASAS      | 81L               |
| CASA            | 81R, 081R       | 95            | CASAS      | 81R               |
| CASA            | 81RX, 081RX     | 95            | CASAS      | 81RX              |
| CASA            | 82L, 082L       | 96            | CASAS      | 82L               |
| CASA            | 82R, 082R       | 95            | CASAS      | 82R               |
| CASA            | 82RX, 082RX     | 95            | CASAS      | 82RX              |
| CASA            | 83L, 083L       | 96            | CASAS      | 83L               |

| CASA | 83R, 083R | 95 | CASAS | 83R  |
|------|-----------|----|-------|------|
| CASA | 84L, 084L | 96 | CASAS | 84L  |
| CASA | 84R, 084R | 95 | CASAS | 84R  |
| CASA | 85L, 085L | 96 | CASAS | 85L  |
| CASA | 85R, 085R | 95 | CASAS | 85R  |
| CASA | 86L, 086L | 96 | CASAS | 86L  |
| CASA | 86R, 086R | 95 | CASAS | 86R  |
| CASA | 185R      | 95 | CASAS | 185R |
| CASA | 186R      | 95 | CASAS | 186R |
| CASA | 187R      | 95 | CASAS | 187R |
| CASA | 188R      | 95 | CASAS | 188R |
| CASA | 981L      | 96 | CASAS | 981L |
| CASA | 982L      | 96 | CASAS | 982L |
| CASA | 983L      | 96 | CASAS | 983L |
| CASA | 984L      | 96 | CASAS | 984L |
| CASA | 985L      | 96 | CASAS | 985L |
| CASA | 986L      | 96 | CASAS | 986L |

Note: Some CASAS test scores could not be mapped because of incorrect test forms in Orion- Example Form A.

### CPT

| Orion-Test Type | Orion-Test Form | Orion-Sub Tst | PS-Test ID | PS-Test Component        |
|-----------------|-----------------|---------------|------------|--------------------------|
| СРТ             | None            | SS            | CPT        | ENGL (<=1/1/2012)=ENGOLD |
| СРТ             | None            | EA            | CPT        | MAALG (<=1/1/2012)=ALOLD |
| СРТ             | None            | AR            | СРТ        | MAARI                    |
| СРТ             | None            | CA,CC,CE,CM   | СРТ        | CLM                      |
| СРТ             | None            | RC            | СРТ        | READ (<=1/1/2011)=REOLD  |
| СРТ             | None            | Z4            | СРТ        | REZ4                     |
| СРТ             | None            | Z5            | СРТ        | REZ5                     |
| СРТ             | None            | ND            | СРТ        | DENNY                    |
| CPT             | None            | Z2,Z3         | CPT        | MAHS                     |

# CPTL

| Orion-Test Type | Orion-Test Form | Orion-Sub Tst | PS-Test ID | PS-Test Component |
|-----------------|-----------------|---------------|------------|-------------------|
| CPTL            | None            | L2            | CPTL       | GMR               |
| CPTL            | None            | L3            | CPTL       | LISNG             |
| CPTL            | None            | L4            | CPTL       | VIDEO             |
| CPTL            | None            | L1            | CPTL       | READ              |
| CPTL            | None            | L5            | CPTL       | WR                |

# EAPC

| Orion-Test Type | Orion-Test Form | Orion-Sub Tst | PS-Test ID | PS-Test Component |
|-----------------|-----------------|---------------|------------|-------------------|
| EAPC            | None            | GR            | COMPASS    | EGMR              |
| EAPC            | None            | LS            | COMPASS    | ELIST             |
| EAPC            | None            | EE            | COMPASS    | EREAD             |
| EAPC            | None            | ER            | COMPASS    | EWRIT             |
| EAPC            | None            | RE            | COMPASS    | READ              |
| EAPC            | None            | WR            | COMPASS    | WRITE             |

### FCAT

| Orion-Test Type | Orion-Test Form | Orion-Sub Tst | PS-Test ID | PS-Test Component         |
|-----------------|-----------------|---------------|------------|---------------------------|
| FCAT            | None            | EN            | FCAT       | ENGL (<=6/10/2009)=ENLOLD |
| FCAT,FCAD       | None            | MA            | FCAT       | MATH (<=6/10/2009)=MAOLD  |
| FCAT,FCAD       | None            | RE            | FCAT       | READ (<=6/10/2009)=REOLD  |
| FCAN            | None            | MA            | FCAT       | DMATH                     |
| FCAN            | None            | RE            | FCAT       | DREAD                     |

#### FCAT2

| Orion-Test Type | Orion-Test Form | Orion-Sub Tst | PS-Test ID | PS-Test Component |
|-----------------|-----------------|---------------|------------|-------------------|
| FC2D,FCD2, FCA2 | None            | EN            | FCAT2      | ENGL              |
| FC2D,FCD2, FCA2 | None            | RE            | FCAT2      | READ              |

#### PERT

| Orion-Test Type | Orion-Test Form | Orion-Sub Tst | PS-Test ID | PS-Test Component |
|-----------------|-----------------|---------------|------------|-------------------|
| PERT            | None            | HM            | PERT       | MAADV             |
| PERT            | None            | MA            | PERT       | MATH              |
| PERT            | None            | RC            | PERT       | READ              |
| PERT            | None            | WR            | PERT       | WR                |

#### SAT

| Orion-Test Type | Orion-Test Form | Orion-Sub Tst | PS-Test ID | PS-Test Component |
|-----------------|-----------------|---------------|------------|-------------------|
| SAT             | None            | MA            | SAT        | MATH              |
| SAT             | None            | VR            | SAT        | VERB              |
| SAT             | None            | VE            | SAT        | VE                |
| SAT             | None            | X1,X2         | SAT        | MAHS              |
| SAT             | None            | W1            | SAT        | TSWE              |
| SAT             | None            | X3            | SAT        | WC                |
| SAT             | None            | X4            | SAT        | WMC               |
| SAT             | None            | X5            | SAT        | WE                |

Note: Additional SAT Component may exist based on conversion errors of older data or changes to test score ranges Example: MA1.

#### TABE

TABE Examples:

PeopleSoft Test ID= The Type of TABE C or S

PeopleSoft Component (Subtest) = Level + Form + Component

| Orion-Test Type | Orion-Test Form          | Orion-Sub Tst | PS-Test ID | PS-Test Component |
|-----------------|--------------------------|---------------|------------|-------------------|
| TABE            | 6A, A6                   | LA            | TABE-C     | A6LA              |
| TABE            |                          | RE            | TABE-C     | A6RE              |
| TABE            |                          | MA            | TABE-C     | A6TM              |
| TABE            | 9A, A9, 9AC,<br>A09C A9C | LA            | TABE-C     | A9LA              |
| TABE            |                          | RE            | TABE-C     | A9RE              |
| TABE            |                          | MA            | TABE-C     | A9VC              |

**Note:** Some TABE test scores could not be mapped because of incorrect test forms in Orion. This does not represent the complete mapping of TABE scores only a small example.